# <u>Web履修登録マニュアル</u>

## 【大学情報サービスシステムへのログイン】

Web 履修登録は大学情報サービスシステムを利用して行います。

- 大学情報サービスシステムへは大学ホームページからリンクしています。
   トップページの「大学情報サービスシステム」のアイコンをクリックしてください。
- ・ 学外から使用する方は VPN で行ってください。VPN の詳細については情報処理センターに問い合わせてく ださい(TEL082-830-1511)

### I. 大学情報サービスシステムへのログイン

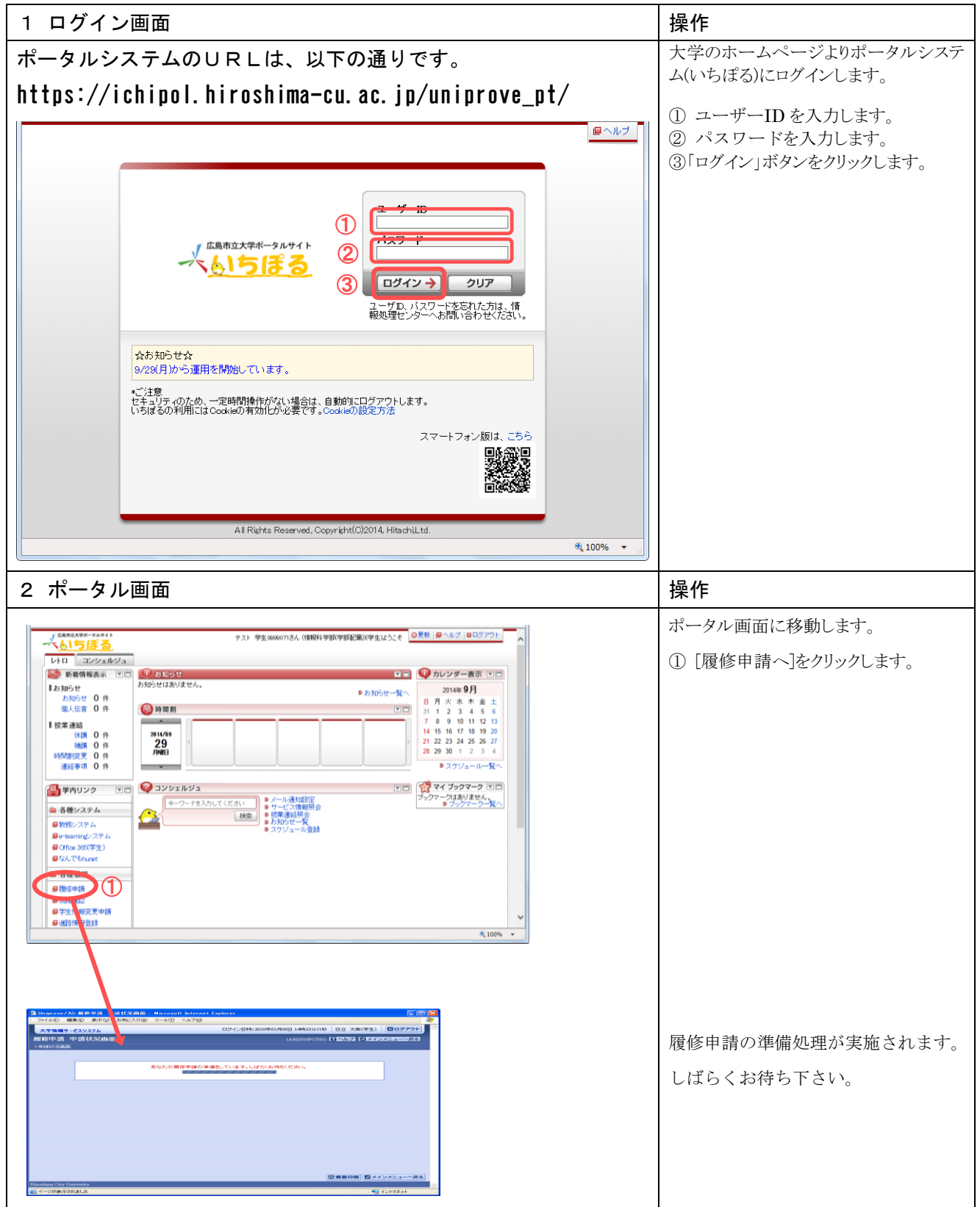

# 【登録方法】

#### Ⅱ. 履修新規登録

| 1 履修登録画面                                                                                                    | 操作                                                   |
|----------------------------------------------------------------------------------------------------|------------------------------------------------------|
| うUnimove/AS:新祭申語 申請技況適面 - Microsoft Internet Explorer                                                                                                    | 自分の履修登録状況が表示されます。                                    |
| 77イルビア 編集(2) 表示(2) お気(入り(3) ツール(2) ヘルブ(2)     77 (ルビ) 編集(2) 表示(2) お気(入り(3) ツール(2) ヘルブ(2)     77 (ルビ) 編集(2) 表示(2) 表示(2) hold(2) hold(      |                                                      |
| ● パンプラルを含いために、「「「日本」にもよう。 2.例: ● 料目の(油) ● 料目の(剤) ● 料目の(剤) ● 単語料目 □ 度修料目 □ 度修料 □ □ 度修料目 □ 度修料 □ □ 度修料 □ □ 度修料 □ □ 度修料 □ □ 度修料 □ □ 度修料 □ □ 度修料 □ □ 度修料 □ □ 度修料 □ □ 度修料 □ □ 度修料 □ □ 度修 □ [ ℓ € □ ■ ℓ ℓ ■ □ ℓ ℓ ℓ ■ □ ℓ ℓ ℓ ■ □ ℓ ℓ ■ □ ℓ ℓ ■ □ ℓ ℓ ℓ ■ □ ℓ ℓ ℓ ■ □ ℓ ℓ ■ □ ℓ ℓ ℓ ■ □ ℓ ℓ ℓ ■ ■ ℓ ℓ ■ □ ℓ ℓ ℓ ■ □ ℓ ℓ ℓ ■ □ ℓ ℓ ℓ ■ □ ℓ ℓ ℓ ■ □ ℓ ℓ ℓ ■ □ ℓ ℓ ℓ ■ □ ℓ ℓ ℓ ■ □ ℓ ℓ ℓ ■ □ ℓ ℓ ℓ ■ □ ℓ ℓ ℓ ■ □ ℓ ℓ ℓ ■ □ ℓ ℓ ℓ ■ □ ℓ ℓ ℓ ■ □ ℓ ℓ ℓ ■ □ ℓ ℓ ℓ ■ □ ℓ ℓ ℓ ■ ■ □ ℓ ℓ ℓ ■ □ ℓ ℓ ℓ ■ □ ℓ ℓ ℓ ■ □ ℓ ℓ ℓ ■ □ ℓ ℓ ℓ ■ ■ □ ℓ ℓ ℓ ■ ■ □ ℓ ℓ ℓ ℓ                                                                                                    | ① 選択するコマの[+] / イコンをクリックします。                          |
| ■ 履修科目<br>確保                                                                                                    |                                                      |
|                                                                                                    |                                                      |
| 通年<br>油年                                                                                                    |                                                      |
|                                                                                                    |                                                      |
|                                                                                                    |                                                      |
| 錢期                                                                                                    |                                                      |
|                                                                                                    |                                                      |
|                                                                                                    |                                                      |
| 20                                                                                                    |                                                      |
|                                                                                                    |                                                      |
|                                                                                                    |                                                      |
| 2 履修登録画面                                                                                                    | 操作                                                   |
|                                                                                                    | ① 受講したい授業を選択します。                                     |
|                                                                                                    | の 「選択」ボタンをカリッカ」 キオ                                   |
| 大学編集9-E253.5. E27.2時に200年05月2日 (1967) 日本 2017年2月1日 (1967)     国家保中請 配当科目選択直面 (ABEOURCTON) (ADE (2017年2月1日)                                                                                                    | ② [医れ]ホクン センリンクしより。                                  |
| ● 甲酸化成量酶 ● 配当時目2時四面面 ▼ 学生情報                                                                                                    | ※1 授業の一覧は、1ページに10件表示されていま<br>す 検索結果が10件を招える場合は ページを移 |
| 学雑香号         0711037         学生氏名         日立 大郎<br>(hatwin taro)         一           学生区分         学部生         所際区分         一般学生         学生状態         通常         クラス                                                                                                    | 動して下さい。(一覧の表示件数を変更することも                              |
| 学部         国際学部         学科         国際学科         専攻・コース         ー           住所・電話書号(固定)(携帯)         金綿ない(金綿ない)(金綿ない)         金綿ない(金綿ない)         金綿ない(金綿ない)         金綿ない(金綿ない)         金綿ない(金綿ない)         金綿ない(金綿ない)         金綿ない(金綿ない)         金綿ない(金綿ない)         田原学科         単次・コース         ー                                                                                                    | できます)                                                |
| ※住所、電話書号に変更があれば速やかに大学で変更手続きを行ってください。                                                                                                    | ※2 青字の科目名称には講義概要の情報が登録され                             |
|                                                                                                    | ています。青字の科目名称をクリックすると、講義概<br>要が別のウィンドウで表示されます         |
|                                                                                                    |                                                      |
| 1 ① 1 期後 114804 日本語学・日本語教育 (今音語・コネュケーションプログ 岩日立 一都 広島県市立大 20 広島市立大 教務力)                                                                                                    |                                                      |
| ①     ①     ①     ①     ①     ①     ①     ①     ①     ①     ①     ①     ①     ①     ①     ①     ①     ①     ①     ①     ①     ①     ①     ①     ①     ①     ①     ①     ①     ①     ①     ①     ①     ①     ①     ①     ①     ①     ①     ①     ①     ①     ①     ①     ①     ①     ①     ①     ①     ①     ①     ①     ①     ①     ①     ①     ①     ①     ①     ①     ①     ①     ①     ①     ①     ①     ①     ①     ①     ①     ①     ①     ①     ①     ①     ①     ①     ①     ①     ①     ①     ①     ①     ①     ①     ①     ①     ①     ①     ①     ①     ①     ①     ①     ①     ①     ①     ①     ①     ①     ①     ①     ①     ①     ①     ①     ①     ①     ①     ①     ①     ①     ①     ①     ①     ①     ①     ①     ①      ①     ①      ①      ①      ①      ①      ①      ①      ①      ①      ①      ①      ①      ①      ①      ①      ①      ①      ①      ①      ①      ①      ①      ①      ①      ①      ①      ①      ①      ①      ①      ①      ①      ①      ①      ①      ①      ①      ①      ①      ①      ①      ①      ①      ①      ①      ①      ①      ①      ①      ①      ①      ①      ①      ①      ①      ①      ①      ①      ①      ①      ①      ①      ①      ①      ①      ①      ①      ①      ①      ①      ①      ①      ①      ①      ①      ①      ①      ①      ①      ①      ①      ①      ①      ①      ①      ①      ①      ①      ①      ①      ①      ①      ①      ①      ①      ①      ①      ①      ①      ①      ①      ①      ①      ①      ①      ①      ①      ①      ①      ①      ①      ①      ①      ①      ①      ①      ①      ①      ①      ①      ①      ①      ①      ①      ①      ①      ①      ①      ①      ①      ①      ①      ①      ①      ①      ①      ①      ①      ①      ①      ①      ①      ①      ①      ①      ①      ①      ①      ①      ①      ①      ①      ①      ①      ①      ①      ①      ①      ①      ①      ①      ①      ①      ①      ①      ①      ①      ①      ①      ①      ①      ①      ①      ①      ①      ①      ①      ①      ①      ①      ①      ①      ①      ①      ①      ①      ①      ①      ①      |                                                      |
| 4 ○ 3 期税 114-4001 第二日                                                                                                    |                                                      |
|                                                                                                    |                                                      |
|                                                                                                    |                                                      |
|                                                                                                    | 操作                                                   |
|                                                                                                    |                                                      |
| 2) Ungrows/AS2展放用語 単晶体が低的 Historent Isplorer ■ 2 区<br>: アイルク 編集() 表示() あれにたりの シールの ヘルプロ<br>************************************                                                                                                    |                                                      |
| 八川代 1111日の11200 →113日の2月11日 (副版53月1日) (副版53月1日) (副版53月1日) (図版53月1日) (版61日) (版61月日) (版61月日) (版61月日) (版63月1日) (版63月1日) (版63H1) ((m63H1)) ((m63H1)) ((m6 | ① 速択されに投業が中前画面へ衣示されます。                               |
|                                                                                                    |                                                      |
|                                                                                                    | ※注意! この状態で履修科目は登録されています。                             |
| 7年 日本語文:日本語教育<br>第1 日本語文:一日本語教育<br>第1日立 一卷角                                                                                                    |                                                      |
|                                                                                                    |                                                      |
| · · · · · · · · · · · · · · · · · · ·                                                                                                    |                                                      |
|                                                                                                    |                                                      |
|                                                                                                    |                                                      |
| 通年前期                                                                                                    |                                                      |
| 219/8 (F) (F) (F) (F) (F) (F) (F) (F) (F) (F)                                                                                                    |                                                      |
| <b>注</b> 利                                                                                                    |                                                      |
| الا المراجع المراجع المراجع المراجع المراجع المراجع المراجع المراجع المراجع المراجع المراجع المراجع المراجع ال<br>المراجع المراجع المراجع المراجع المراجع المراجع المراجع المراجع المراجع المراجع المراجع المراجع المراجع المراجع                                                                                                    |                                                      |
|                                                                                                    |                                                      |

### Ⅲ.他学科・代替授業の登録

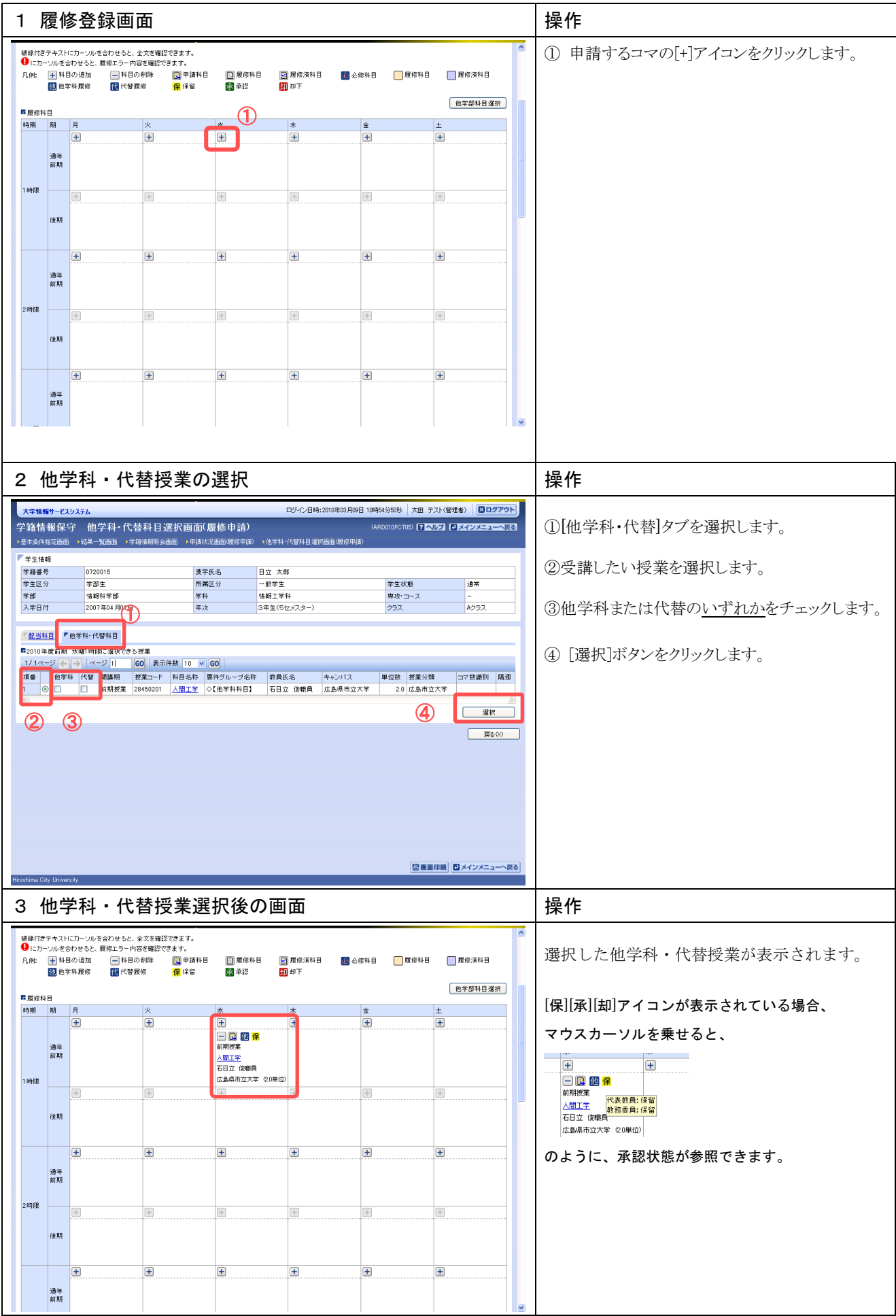

### IV. 他学部履修の登録

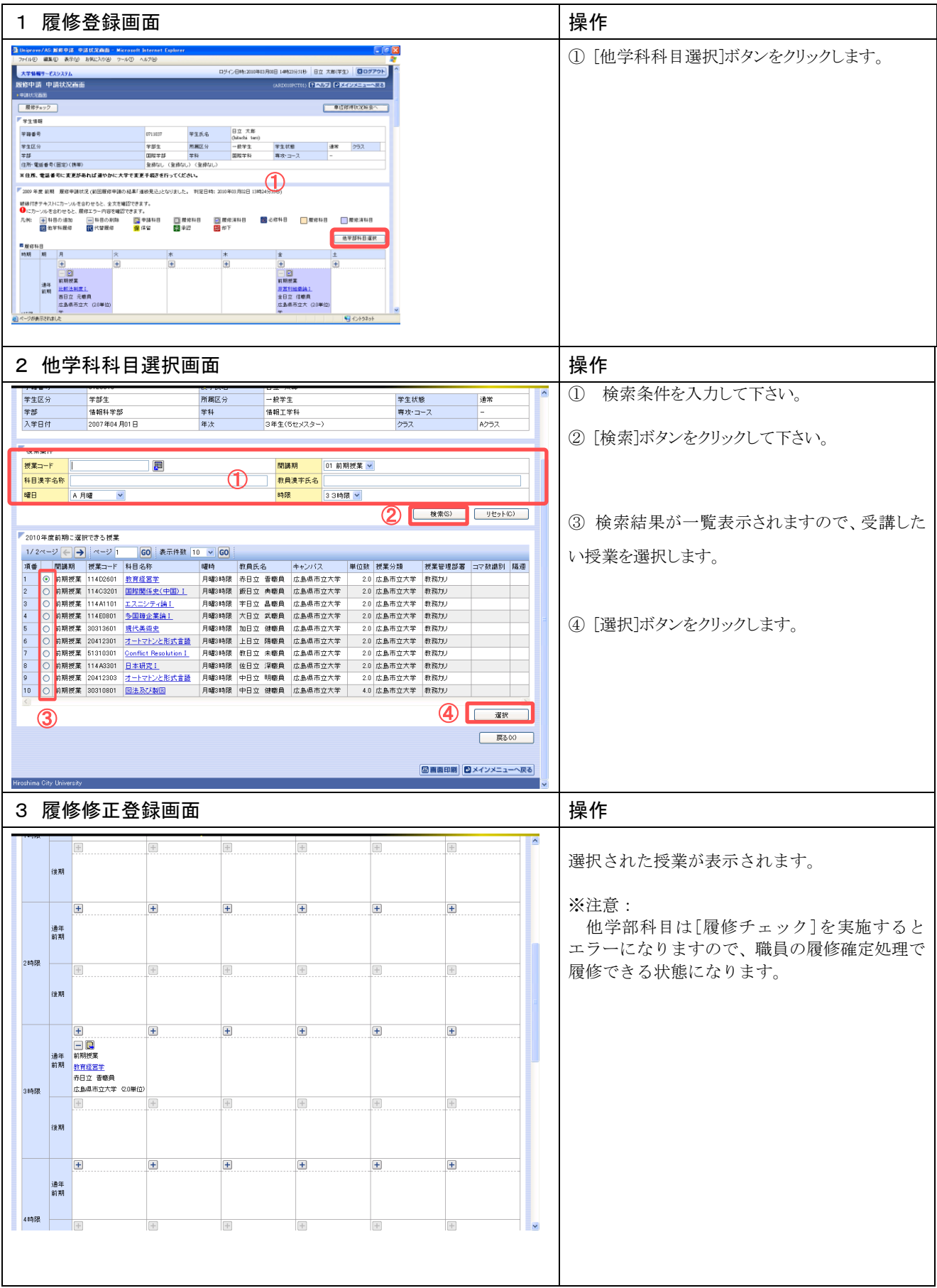

# V. 履修チェックと変更・追加・削除の登録

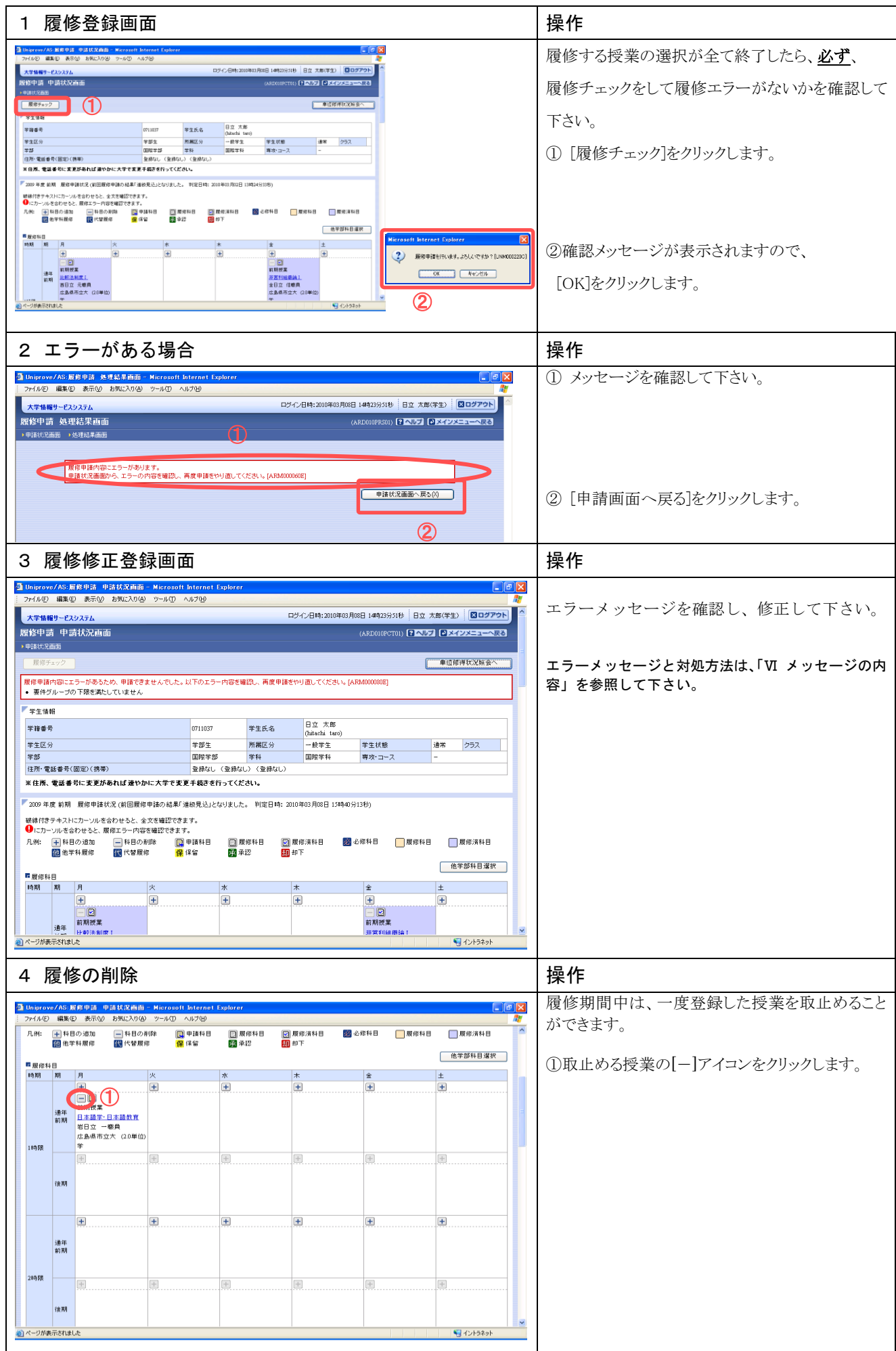

## VI. メッセージの内容

| エラー<br>コード | エラーメッセージ                                       | 対応方法                                                                          |
|------------|------------------------------------------------|-------------------------------------------------------------------------------|
| #101       | 前期で履修可能な単位数を超えて履修しています                         | 前期申請科目を削除して単位数を減らしてください。                                                      |
| #102       | 後期で履修可能な単位数を超えて履修しています                         | 後期申請科目を削除して単位数を減らしてください。                                                      |
| #201       | 配当されていない科目のため、履修できません                          | 申請した科目は履修できないため、削除してください。た<br>だし、他学部科目を履修した場合に、このエラーが表示さ<br>れますので、教務の承認が必要です。 |
| #207       | 授業の履修条件に該当しないため,履修できません                        | 申請した科目は履修条件(指定学部, 学科, 学年等)に該当<br>しませんでした。当該科目を削除してください。                       |
| #208       | 授業の受講者限定に該当(予め許可された受講者リスト<br>に存在)しないため,履修できません | 申請した科目は受講者が限定(予め受講者が指定)されて<br>います。当該科目を削除してください。                              |
| #210       | 履修セメスターに該当しないため、履修できません                        | 申請した科目は履修セメスタに該当していません。当該科<br>目を削除してください。                                     |
| #214       | 年度内重複修得の上限を超えて履修しています                          | 申請した科目は年度内の重複修得上限を超えています。当<br>該科目を削除してください。                                   |
| #215       | 重複修得の上限を超えて履修しています                             | 申請した科目は重複修得の上限を超えています。 当該科目<br>を削除してください。                                     |
| #218       | 同一の期間,曜時で開講する授業は,重複して履修でき<br>ません               | 同一期間,曜日,時間が重複している科目があります。対<br>象の科目を変更してください。                                  |
| #301       | 要件グループの下限を満たしていません                             | 進級・卒業するための単位数を見たしていません。<br>条件を満たすように科目を追加してください。                              |
| #303       |                                                | 進級・卒業するための条件を見たしていません。<br>条件を満たすように科目を追加してください。                               |
| #401       | 必修科目を修得(履修)していません                              | 必修科目が履修されていません。必修科目を追加してくだ<br>さい。                                             |